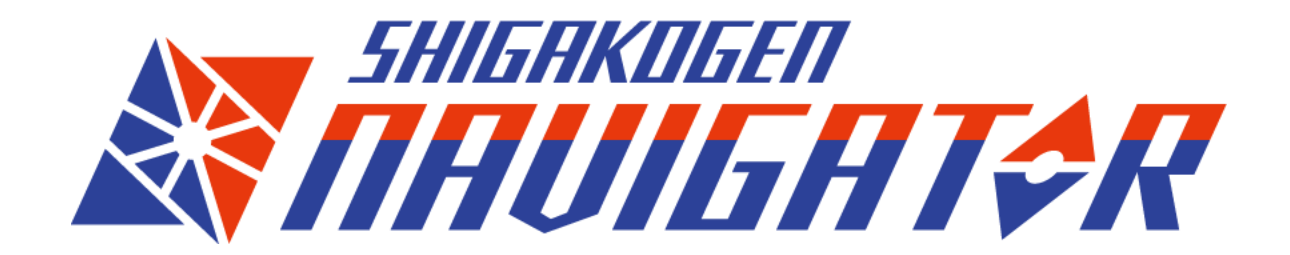

How to use the SHIGAKOGEN NAVIGATOR

Ver.1.0.0/2024.3.7

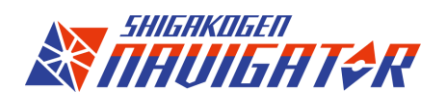

# 目次

| <ul> <li>What is the SHIGAKOGEN NAVIGATOR ?</li> </ul>        | 3 |
|---------------------------------------------------------------|---|
| <ul> <li>Let's use the SHIGAKOGEN NAVIGATOR!</li> </ul>       | 4 |
| Main page guide                                               | 5 |
| <ul> <li>How to search lifts and slopes</li> </ul>            | 6 |
| <ul> <li>How to find ski resorts and facilities</li> </ul>    | 7 |
| <ul> <li>Let's search a route for your destination</li> </ul> | 8 |
| <ul> <li>Route search options</li> </ul>                      | 9 |

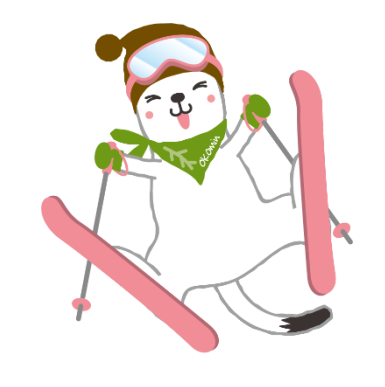

# What is the SHIGAKOGEN NAVIGATOR?

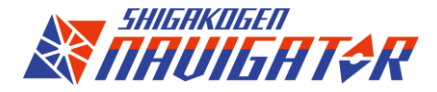

**Primary functions** 

## - Route searching map service

Choose your departure and arrival point, and you will find the best route.

You can choose a departure/arrival point as below:

 $\cdot$  Ski resorts, slopes, lifts

Facilities (Hotels, Restaurants, Onsens, Shops, View spots) \*expecting more options later

% means of transfer are lifts, skiing, walking or bus.

## - Ski resorts, lifts and slopes live status

You can find ski resorts, lifts and slopes live status and weather or snow conditions with this map. Refer to the map before coming or when moving around in Shiga Kogen.

## - Facilities information

The SHIGAKOGEN NAVIGATOR offers plenty of useful information such as hotels, restaurants, onsens, shops, view spots and more.

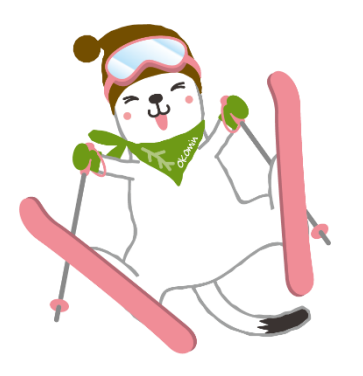

# Let's use the SHIGAKOGEN NAVIGATOR

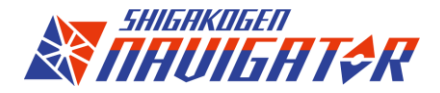

Access to the SHIGAKOGEN NAVIGATOR from here:

## 日本語

https://skg.jcld.jp/app/shigakogen\_navigator/#/

## ENGLISH

https://skg.jcld.jp/app/shigakogen\_navigator/#/en

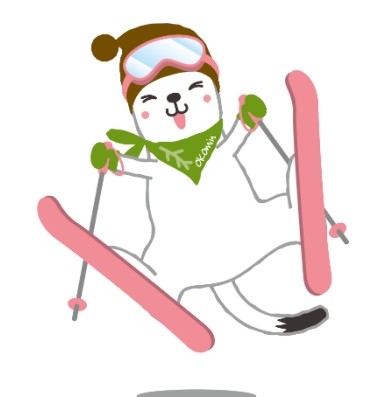

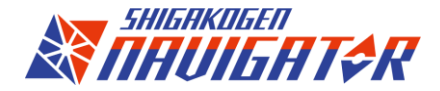

# Main page guide

On the main page map, you will find the functions below.

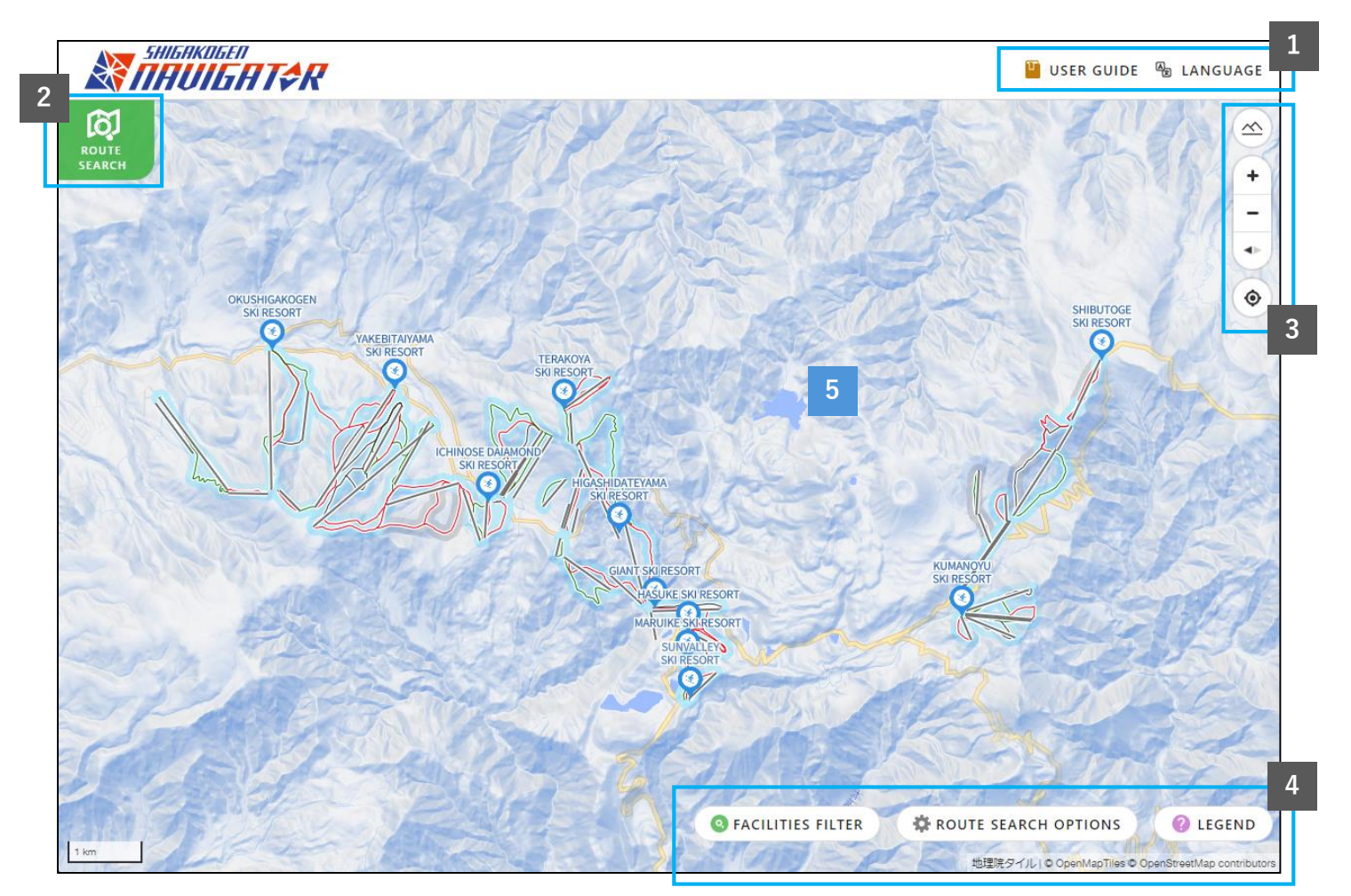

%1. Please notice that ski resorts and lifts conditions are changing without prior notice due to weather and snow conditions. There may be differences between the SHIGAKOGEN NAVIGATOR information and the actual situation. Thank you for your understanding.

**1**Language

select your language as English or Japanese

#### **②**Route searching button

Open the route searching window

### **③Map control**

Zooming in and out, 2D mode or 3D mode etc.

### $\textcircled{\textbf{0}} \textbf{0} \textbf{ptions}$

Facilities filters, route search options, legend

### ⑤Map

Ski resorts, slopes, lifts and facilities are marked with pins. Live lifts status<sup>\*1</sup>, slopes conditions, and slope levels are available.

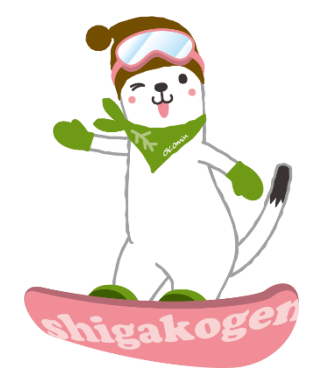

X This map image is PC version. Smartphone version has same interface and functions.

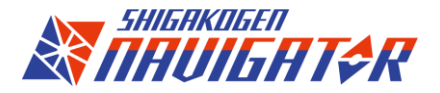

# How to search lifts and slopes

The map shows lifts and slopes information and live status.

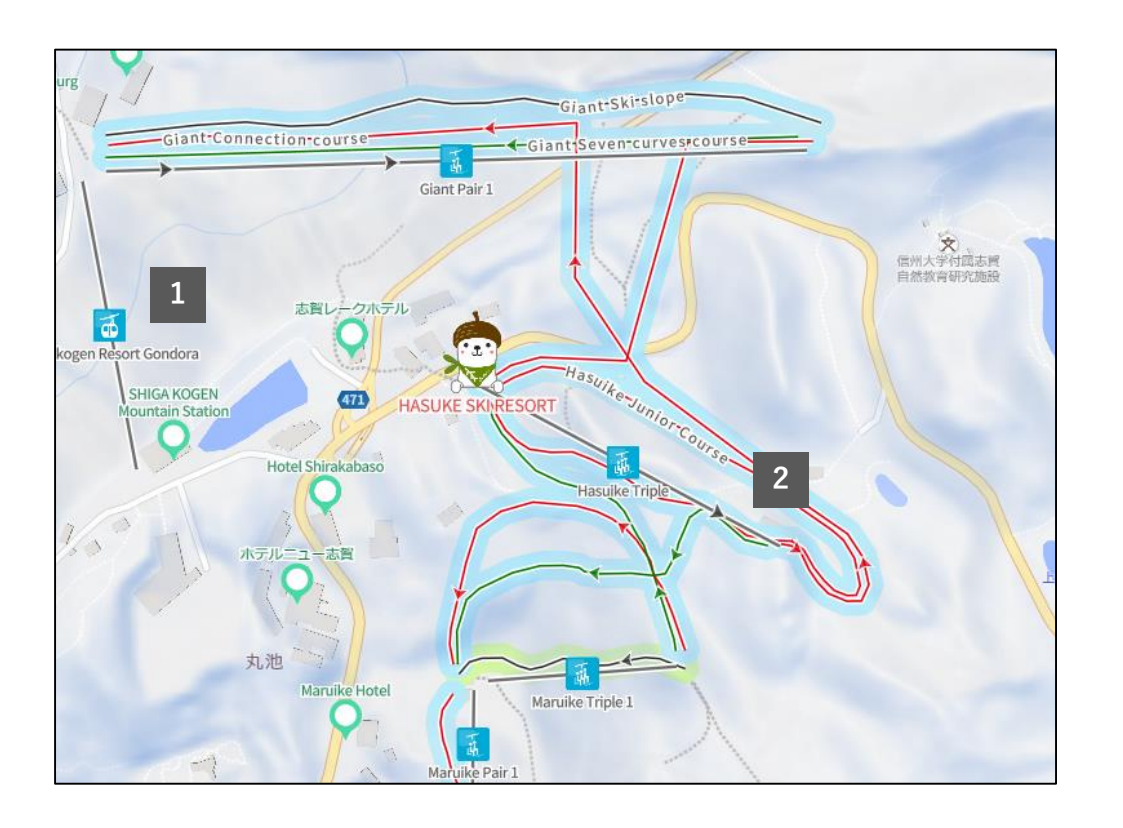

## 1 Lifts information legend

The graphics below explain lift types and the dots explain lifts conditions.

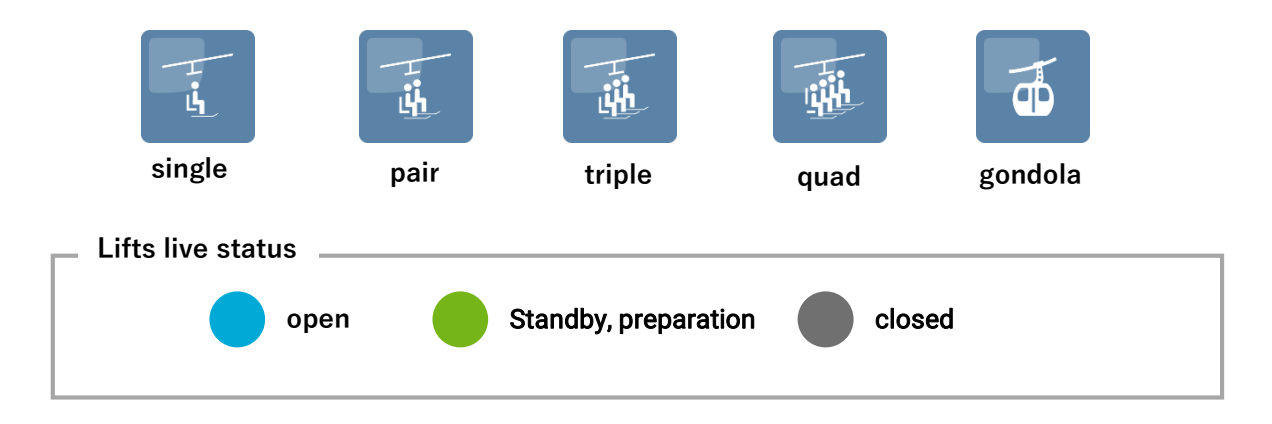

## **2**Slopes information

Each slope is shown with different color arrows to identify its level. Slopes highlighted with brighter colors show slope conditions.

| Slopes conditions Fully open | Partially open | Standby, closed, preparation, |  |
|------------------------------|----------------|-------------------------------|--|
| Easy                         | Intermediate   | Advanced                      |  |

# How to find ski resorts and facilities

Click a pin to get the information about ski resorts, facilities and view spots you choose.

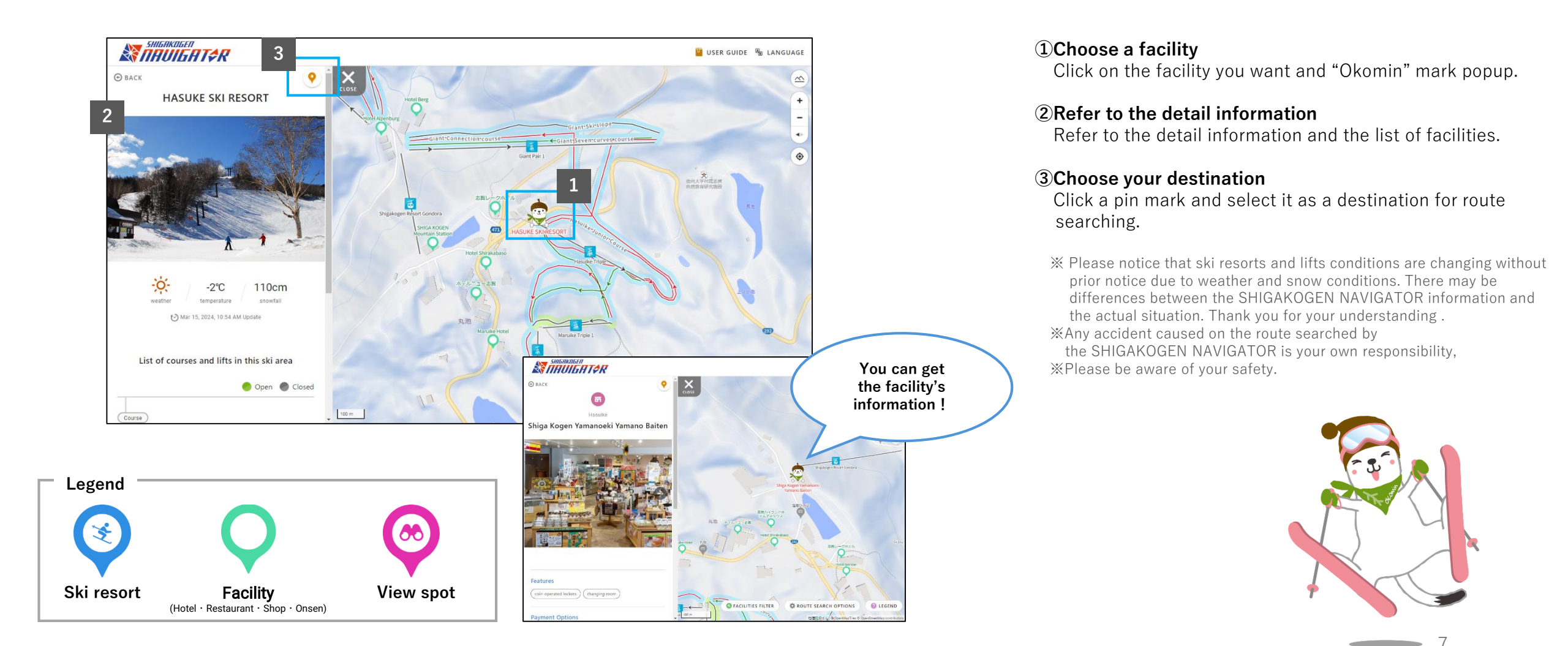

SHIGHKOGEN THUIGHT&R

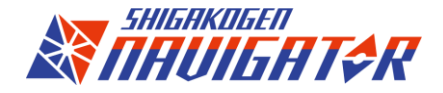

# Let's search a route for your destination

Go explore the vast Shiga Kogen field with only 3steps!

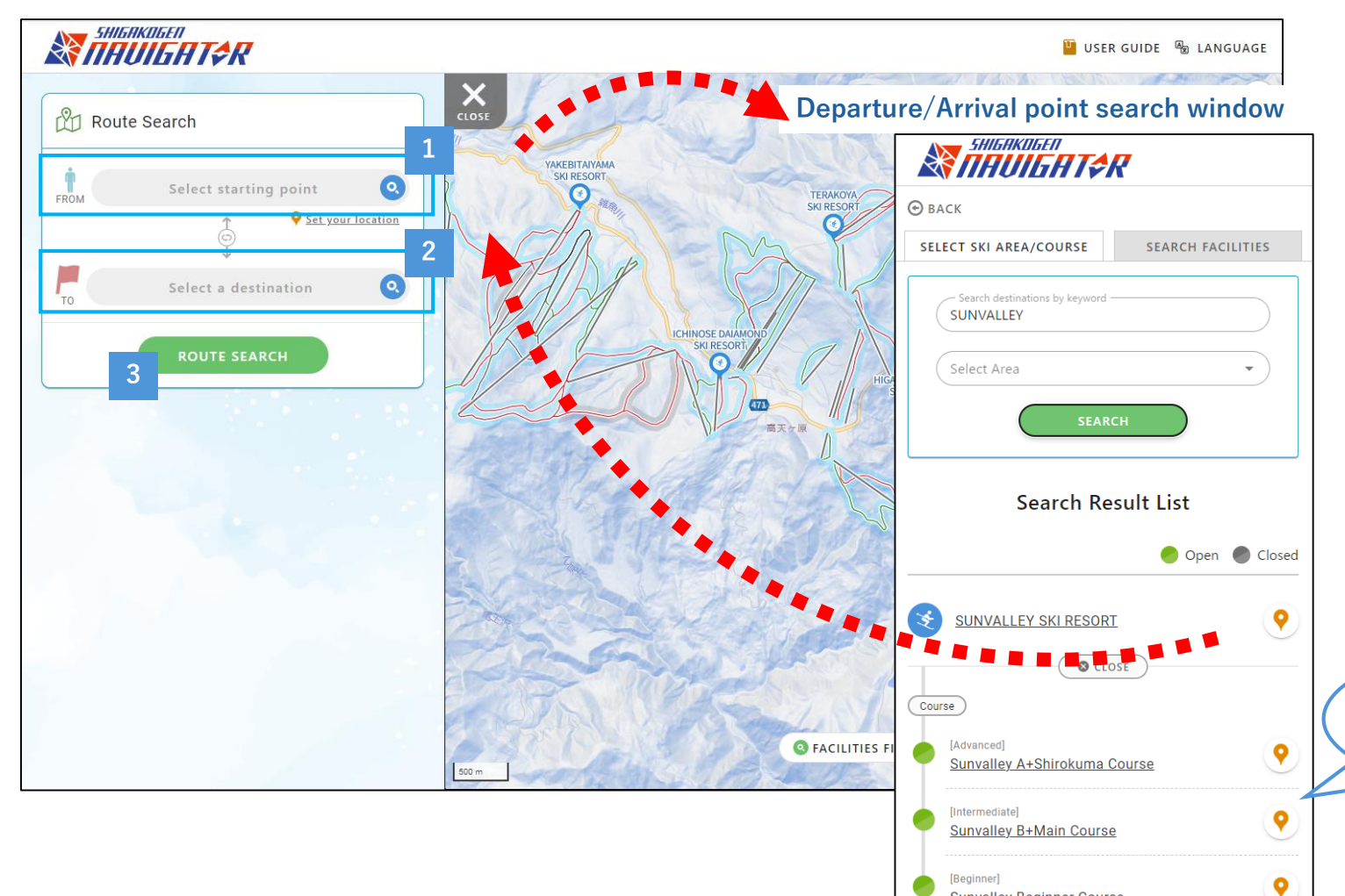

Sunvalley Beginner Course

#### **①Select your departure point**

Set your location as a departure point or select a ski resort or a facility.

#### **②Select your destination**

You can search your destination and select it.

#### **3Click the search button**

Click the search button and you will find the best route.

XThere may be several routes.

\*\*There may be no route available because of lifts or slopes conditions.
\*\*It could be happened that the route searched is not available because of an unexpected natural disaster or any problems suddenly occurred.
\*\* Any accident caused on the route searched by the SHIGAKOGEN NAVIGATOR is your own responsibility,
\*\* Please be aware of your safety.

You can select a lift or a slope as your destination too!

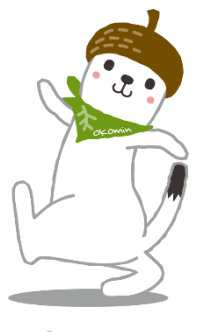

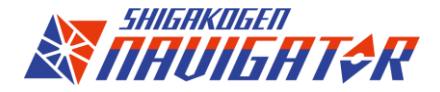

## Route search options

You can adjust route search options as you want to find the best route for you.

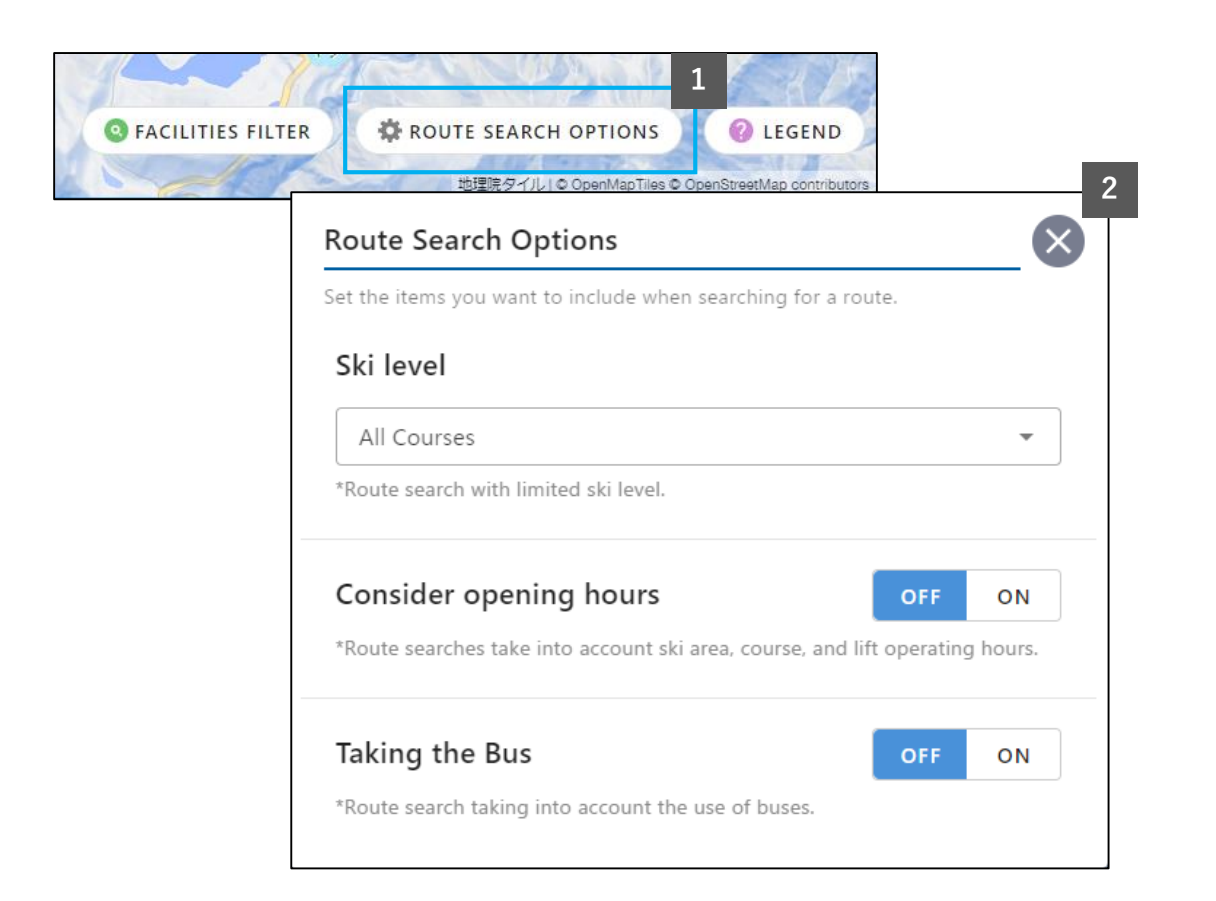

### 1Click the Route search options button

Click the route search options button on the bottom-right corner. You will find route search options.

### 2 Route search options

### -Ski Level

Select your ski level and search a route which suits your level. XIt would be possible that no route is available with your level.

### -Consider opening hours

Route search with considering ski resorts, slopes and lifts operating hours.

### -Taking a bus

Route search with considering as usage of bus transfer. %This option is OFF by a default setting.

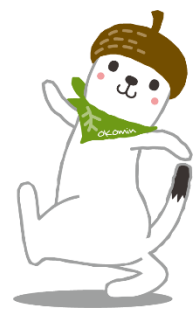